# How to Add Leadership Role and Community Service Activities

# into a State FFA Degree Application

To earn a State FFA Degree students must demonstrate leadership ability by serving as an officer, committee chairperson, or participating member of a chapter committee. To ensure FFA members accurately record this, and their community service activities Washington FFA state staff have provided the following steps to assist both AET users and Non-AET users. We encourage you to follow the steps outlined below to assist in filling out the State FFA Degree.

## Leadership Role Steps

#### Non AET Users

<mark>Step 1</mark>. Go to the Activity Tab and list any leadership positions you have <mark>prior to</mark> December 31, 2023.

**Example:** Chapter Sentinel and then add the year under the Area, District, region section

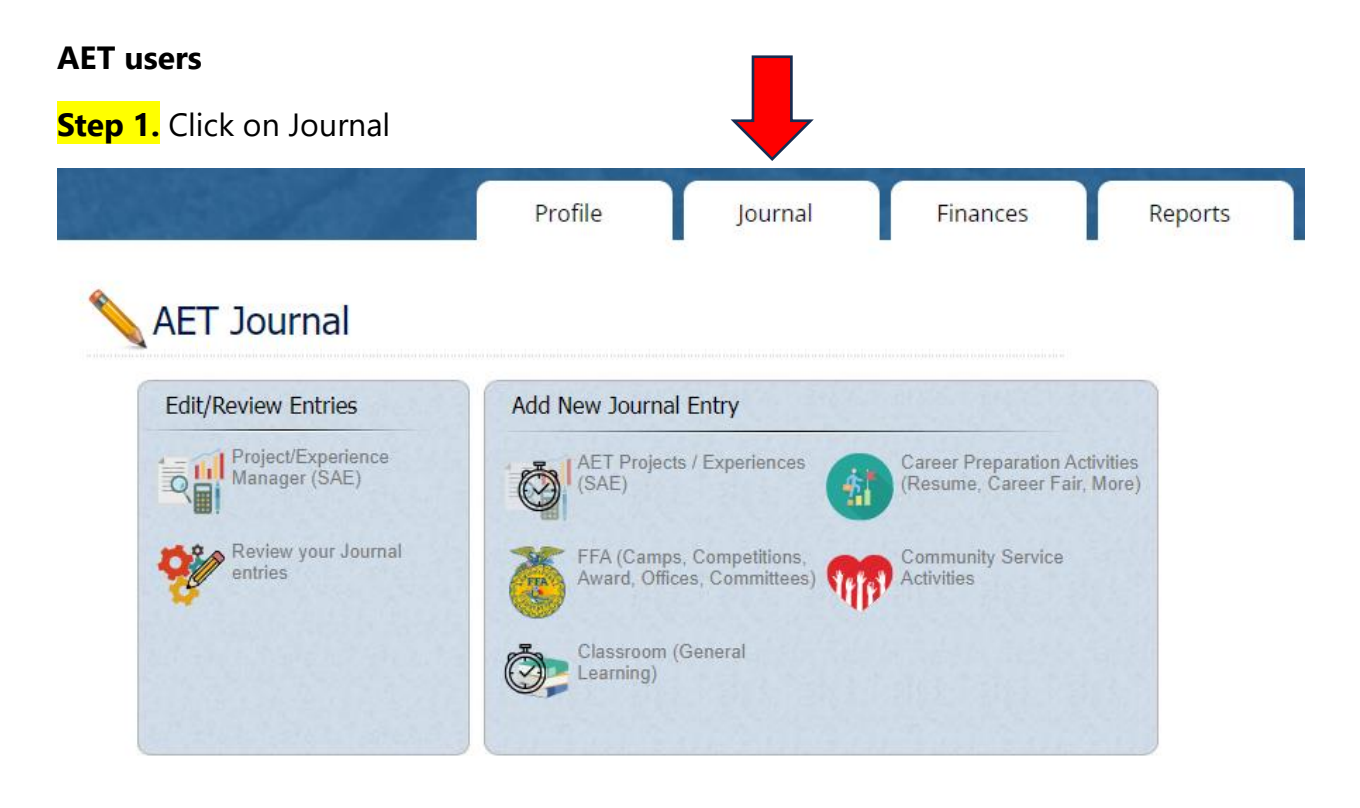

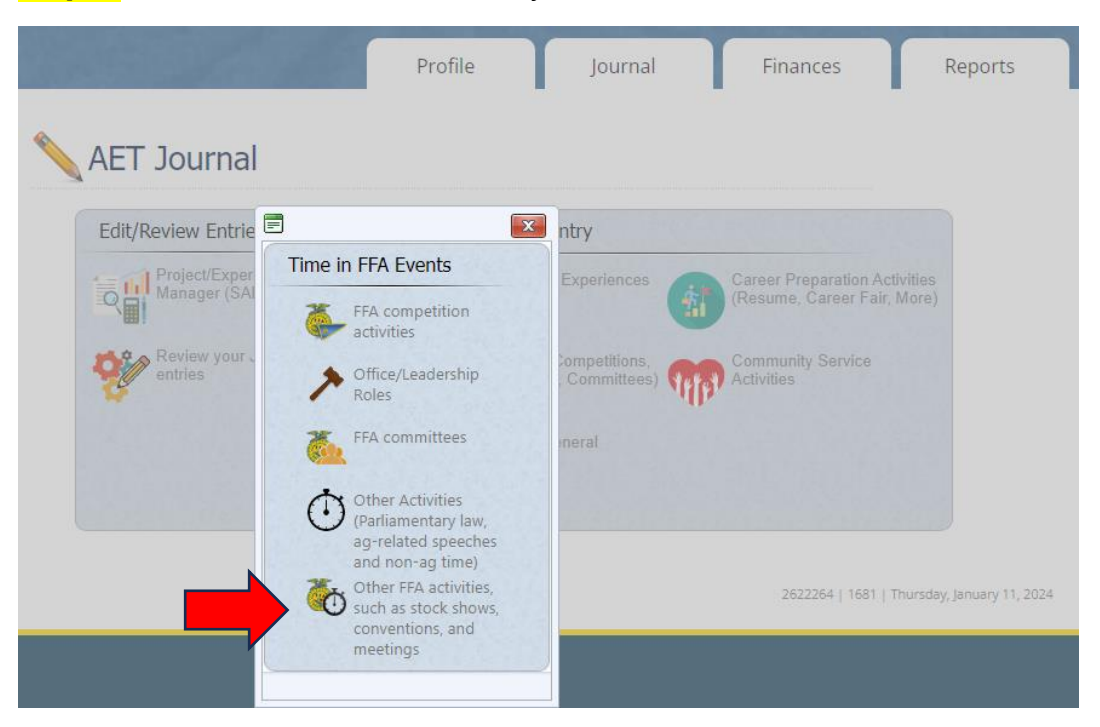

## Step 2. Under Add New Journal Entry FFA - Select Other FFA Activities

Using the Add/Edit Journal Entry complete all sections in Step 3.

## <mark>Step 3.</mark>

Date – Choose a date that is **on or before 12/31/23** to record your FFA Leadership Experience

Activity – List the FFA officer or committee chair position that the student has done.

#### **Example: Chapter Sentinel**

Type – Other

Level – Area

Skill Areas: CRP.01.01 – Model personal responsibility in the workplace and community.

Time – Enter an estimated amount of hours.

## <mark>Click SAVE</mark>

|         | and the second second second second second second second second second second second second second second second |          | Charles Broken |
|---------|----------------------------------------------------------------------------------------------------|----------|----------------|
| Profile | Journal                                                                                                    | Finances | Reports        |

| Uate: Category:     Image: Triffice of the content of the content of the conten                                                | <b></b>    |
|----------------------------------------------------------------------------------------------------|------------|
| y:   (Please Choose) (Please Choose) reas: (Please Choose) (Please Choose) <th></th>                                                                                                    |            |
| y:<br>(Please Choose)<br>(Please Choose)<br>reas:<br>Add/Explore Skill Areas<br>ption / Awards:<br>Spelling<br>Hours + Minutes<br>Kave Save / Enter Another<br>Cancel<br>0 4. Go to Reports Tab and Click on Degree/Application Manager.                                                                                                    |            |
| (Please Choose)  (Please Choose)  (Pleas |            |
| I: (Please Choose)  Areas: Areas: Areas: Add/Explore Skill Areas  ription / Awards: K Spelling Hours + Minutes Save Save / Enter Another Cancel  p 4. Go to Reports Tab and Click on Degree/Application Manager.                                                                                                    |            |
| Areas: Areas: Areas: Areas: Add/Explore Skill Areas  cription / Awards: ck Spelling  Hours + Minutes Save Save / Enter Another Cancel  pp 4. Go to Reports Tab and Click on Degree/Application Manager.                                                                                                    |            |
| cription / Awards:<br>hck Spelling<br>e:<br>Hours + Minutes<br>Save Save / Enter Another<br>Cancel<br>2p 4. Go to Reports Tab and Click on Degree/Application Manager.                                                                                                    |            |
| e: Hours + Minutes<br>Save Save / Enter Another<br>Cancel                                                                                                    |            |
| Save Save / Enter Another<br>Cancel<br><b>2p 4.</b> Go to Reports Tab and Click on Degree/Application Manager.                                                                                                    |            |
| <b>P 4.</b> Go to Reports Tab and Click on Degree/Application Manager.                                                                                                    |            |
| Cancel<br>P 4. Go to Reports Tab and Click on Degree/Application Manager.                                                                                                    |            |
| <b>ep 4.</b> Go to Reports Tab and Click on Degree/Application Manager.                                                                                                    | -          |
| <b>p 4.</b> Go to Reports Tab and Click on Degree/Application Manager.                                                                                                    |            |
|                                                                                                    |            |
| Profile Journal Finances                                                                                                    | Rep        |
|                                                                                                    |            |
| AET Reports                                                                                                    |            |
|                                                                                                    |            |
| Journal & Resume Reports SAE & Profit Reports Annual Reports & FFA                                                                                                    | Apps       |
| S 5                                                                                                    |            |
|                                                                                                    |            |
| Single Experience (SAE) Degree/Application Manager                                                                                                    |            |
|                                                                                                    | k          |
| Journal Details A detailed review of your financial entries by date Complete Recordbox Report                                                                                                    |            |
| Journal Details A detailed review of your financial entries by date Complete Recordbo Report Complete Recordbo Report Overall Profit/Loss by Experience Overall Profit/Loss by Experience (PDF) Overall Profit/Loss by Complete Recordbo Report                                                                                                    | Year       |
| Journal Details       A detailed review of your financial entries by date       Complete Recordbo Report         Journal Summary (In & Out of Class)       Profit/Loss by Experience (PDF)       Overall Profit/Loss by Experience (PDF)         Resume Report (DOC)       Monthly Statement of Cash Flow (PDF)       Balance Sheet by Yet (PDF)                                                                                                    | Year       |
| Journal Details       A detailed review of your financial entries by date       Complete Recordbo Report         Journal Summary (In & Out of Class)       Profit/Loss by Experience       Overall Profit/Loss by (PDF)         Resume Report (DOC)       Monthly Statement of Cash Flow (PDF)       Balance Sheet by Yet (PDF)         Profit/Loss by Flow (PDF)       Flow (PDF)       Report of Non-current (HTML)                                                                                                    | Year<br>Ir |

2622264 | 1681 | Thursday, January 11, 2024

#### Step 5. Open Washington State FFA Degree Application.

#### Degree/Application Manager

Use the resources on this page to review your AET records (if apply), add FFA applications appropriate to your state, and review your application details on this page. Also, be sure and review your "submission list & feedback" to monitor your progress of online awards.

FFA Award Information - complete your FFA information that automatically inserts into FFA award reports

#### Submission Lists & Feedback

| AET detected the following problems with your records. Award Applications may not balance.<br>Please review your <u>financial transactions</u> and/or the <u>Project Manager</u> . |                            |                                                                              |                   |  |  |
|----------------------------------------------------------------------------------------------------|----------------------------|------------------------------------------------------------------------------|-------------------|--|--|
| Experience/SAE                                                                                                    | Chosen SAE Type            | Message                                                                      | #<br>Transactions |  |  |
| 2021 NWWF                                                                                                    | Entrepreneurship/Ownership | Active SAE with ending value, but no recent transactions. Is project active? | 1                 |  |  |
| 2022 NWWF                                                                                                    | E.I. 11.00 11.             | Active SAE with ending value, but no recent transactions. Is project         |                   |  |  |

Start a new application by choosing from this dropdown menu: ACRS21 High School Certificate

| Generate/Edit<br>Application | Unique<br># | Application Type            | Date Created |               |
|------------------------------|-------------|-----------------------------|--------------|---------------|
| Application                  | 1202837     | Washington FFA State Degree | 1/10/2024    | <b>Delete</b> |
|                              |             |                             |              |               |

#### **Step 6**. Open the Activities Tab on the left side of your screen.

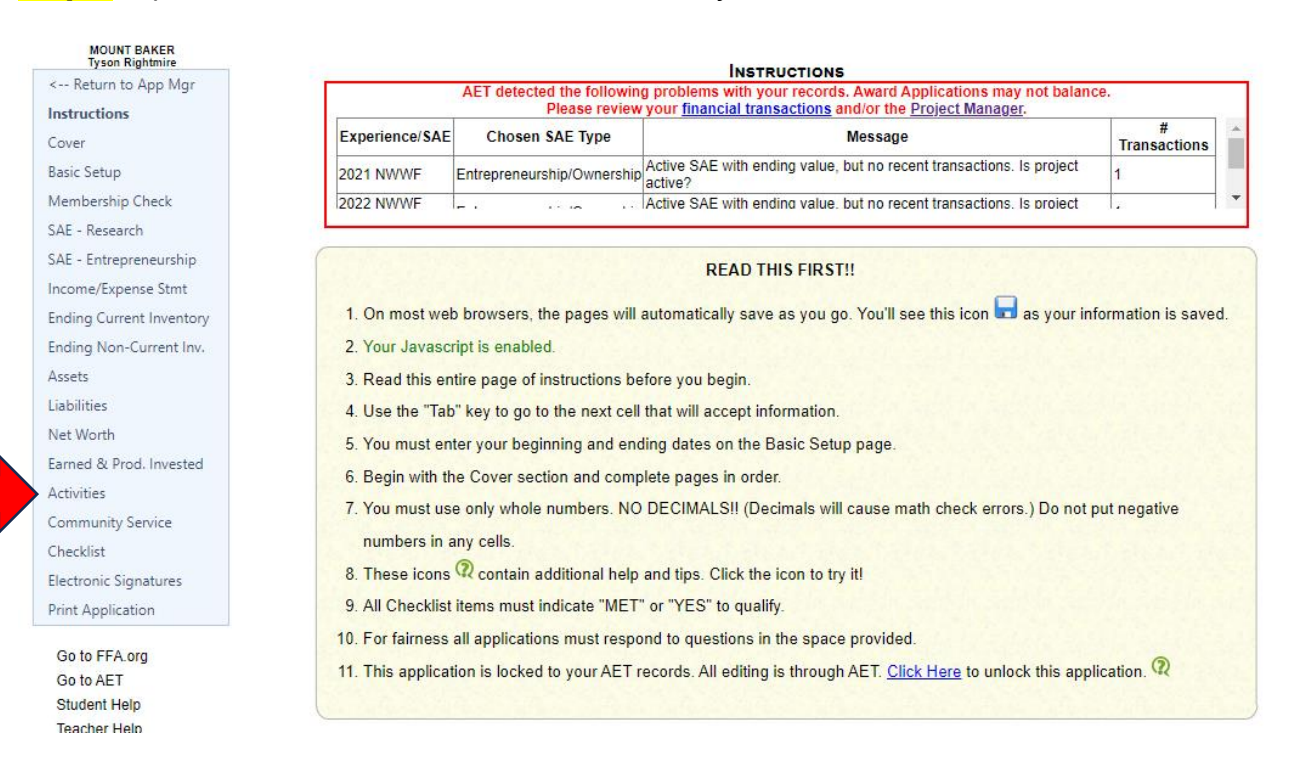

**Step 7.** Check to make sure the Leadership position is reflected in the State Degree Application and is recorded under Area, District or Region with the year you served in the role.

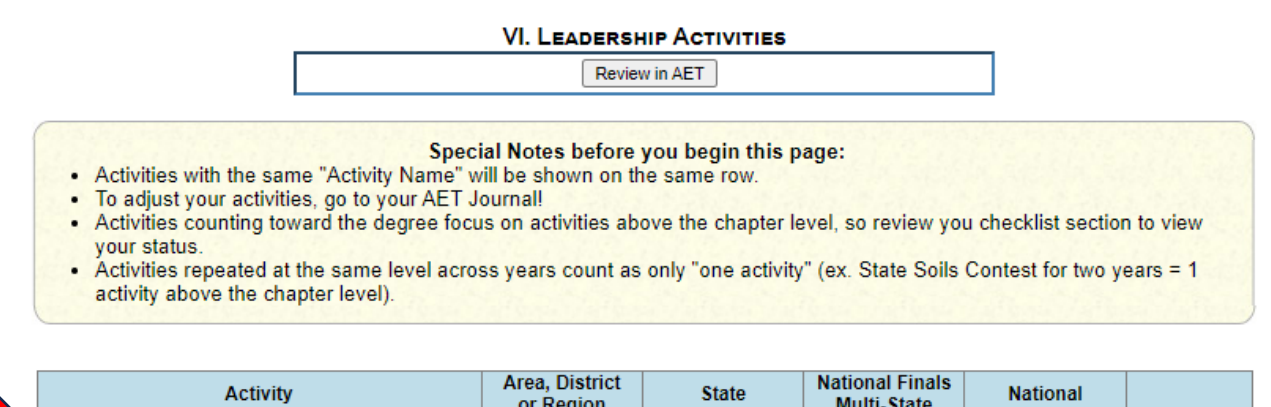

|                  | or negion | manu-state |  |
|------------------|-----------|------------|--|
| Chapter Sentinel | 23        |            |  |
|                  |           |            |  |
|                  |           |            |  |
|                  |           |            |  |
|                  |           |            |  |
|                  |           |            |  |

# To Record Community Service Activities correctly please check out the examples provided below for State and American FFA Degree Applications.

**Community Service HINTS:** Applications need to list "<u>Individual/Group/Organization to whom service was Provided</u>" in the first column, not who service was performed with. Applications which list FFA, 4-H or applicant's own school in the **first column** are wrong and will be questioned by national reviewers.

| Exam | ple | of | Bad | Entry | <b>/:</b> |
|------|-----|----|-----|-------|-----------|
|      | _   |    |     |       | _         |

| Individual/Group/Organization<br>to whom service was<br>PROVIDED | Service performed and whom you performed the service with if applicable | Hours |
|------------------------------------------------------------------|-------------------------------------------------------------------------|-------|
| FFA Chapter                                                      | Helped with fundraiser.                                                 | 3     |

In this example the applicant lists their FFA Chapter as the organization that they **served**. If true, this is not acceptable within the guidelines. A common error is for applicants to list who they served WITH in column 1. If what they actually did was participate in a fund raiser for something acceptable **with** their chapter, it meets the guidelines but is entered incorrectly leading reviewers to believe the service was provided **to** the chapter.

#### Example of Acceptable Entry:

| Individual/Group/Organization<br>to whom service was<br>PROVIDED | Service performed and whom you performed the service with if applicable | Hours |
|------------------------------------------------------------------|-------------------------------------------------------------------------|-------|
| XYZ Local Children's Hospital                                    | Raised money for play area.                                             | 3     |

In this example reviewers can reasonably assume the service was provided to a community group which meets the guidelines.

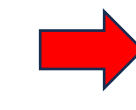

Example of Good Entry:

| Individual/Group/Organization<br>to whom service was<br>PROVIDED | Service performed and whom you performed the service with if applicable                                                                                                    | Hours |
|------------------------------------------------------------------|----------------------------------------------------------------------------------------------------|-------|
| XYZ Local Children's Hospital                                    | Volunteered with my FFA Chapter to hold a BBQ fundraising dinner. All money earned was used to clean and repair the children's play area in the pediatric wing of the hospital. | 3     |

In this example reviewers can clearly determine the service meets the guidelines.